Wireless Network Esercitazioni

Alessandro Villani avillani@science.unitn.it

### IEEE 802.11b in breve

# IEEE 802.11b in breve

- Lo standard 802.11b è parte della famiglia degli standard IEEE 802 che riguarda le specifiche delle Local Area Network (LAN)
- □ Ad esempio:
  - 802.3 è la specifica per CSMA/CD alla base di Ethernet
  - 802.1q è la specifica delle VLAN
- Gli standard pubblicati sono disponibili all'indirizzo:

http://standards.ieee.org/getieee802/portfolio.html

802.11b opera nella banda ISM (Industrial, Scientific and Medical) a 2.4 GHz

□ Sono frequnze non licenziate!

| Regione  | Frequenze           |
|----------|---------------------|
| USA      | 2.4000 – 2.4835 GHz |
| Europa   | 2.4000 – 2.4835 GHz |
| Francia  | 2.4465 – 2.4835 GHz |
| Spagna   | 2.4450 – 2.4750 GHz |
| Ciannono | 2.4000 – 2.4835 GHz |
|          | 2.4710 – 2.4970 GHz |

In Europa 13 Canali

### La tabella seguente riassume i canali utilizzabili:

| Regione  | Canali (5MHz) |
|----------|---------------|
| USA      | 1 - 11        |
| Europa   | 1 - 13        |
| Giappone | 1 - 13 + 14   |
| Francia  | 10 - 13       |
| Spagna   | 10 - 11       |

- La frequenza centrale di ciascun canale è riportata nella tabella a fianco
- La frequenza centrale del canale dista 5MHz
- □ Un canale è largo 22 MHz
- Per non disturbarsi devono distare 25 MHz

3 canali non-overlapping 1,6,11(USA) 1,7,13(EU)

| Canale | Frequenza |
|--------|-----------|
| 1      | 2412 MHz  |
| 2      | 2417 MHz  |
| 3      | 2422 MHz  |
| 4      | 2427 MHz  |
| 5      | 2432 MHz  |
| 6      | 2437 MHz  |
| 7      | 2442 MHz  |
| 8      | 2447 MHz  |
| 9      | 2452 MHz  |
| 10     | 2457 MHz  |
| 11     | 2462 MHz  |
| 12     | 2467 MHz  |
| 13     | 2472 MHz  |

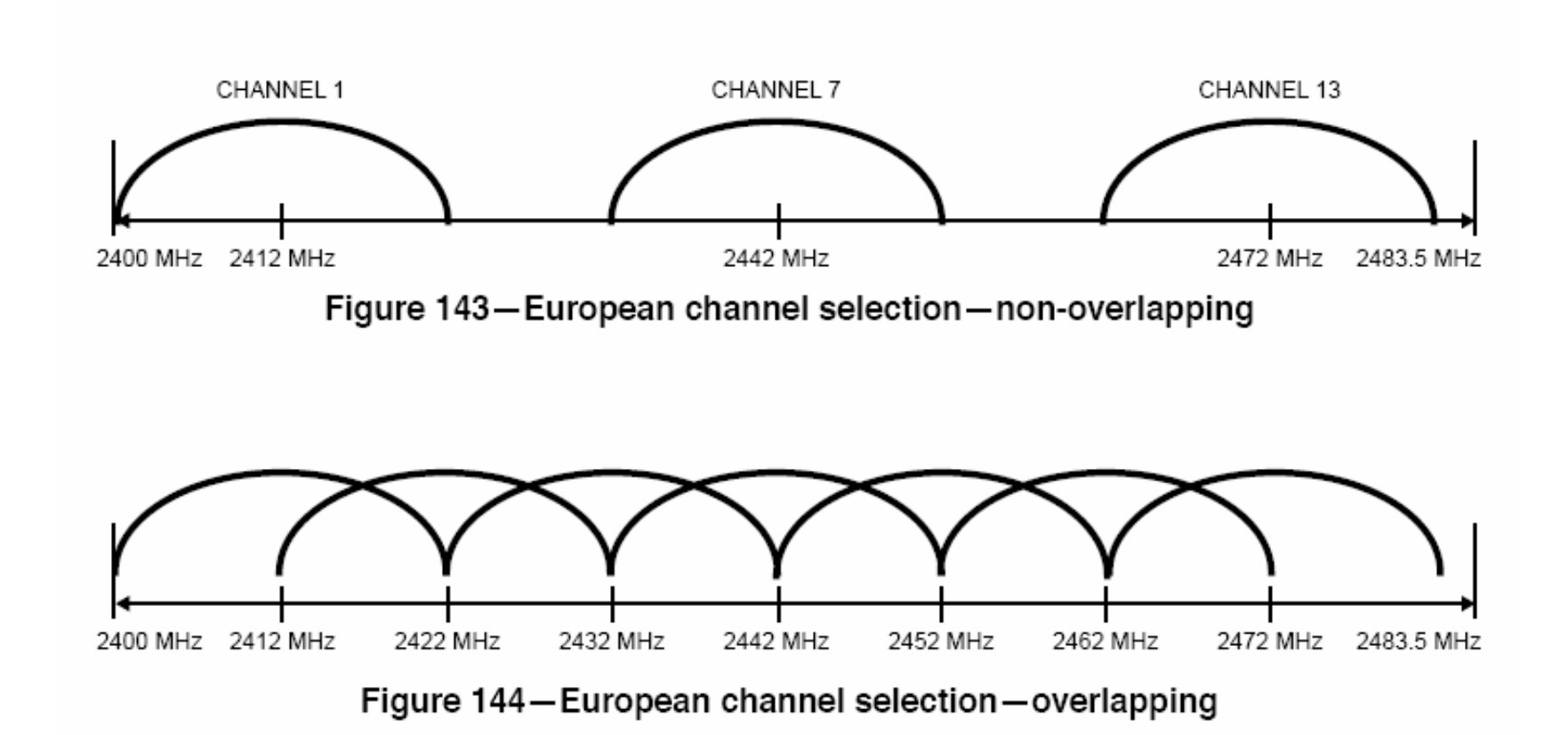

### IEEE 802.11b in breve: Potenza

■ La potenza che può essere irradiata dipende dalle aree geografiche

| Potenza Massima | Regione  |
|-----------------|----------|
| Emessa          |          |
| 1000 mW         | USA      |
| 100 mW          | Europa   |
| 10 mW           | Giappone |

# IEEE 802.11b in breve: Velocità

Le velocità supportate dallo standard sono:

1, 2, 5.5, 11 Mbps

La velocità è correlata con la distanza

La tabella seguente riporta quanto dichiarato da Avaya per i propri AP:

| Campo                | 11 Mbs | 5,5 Mbs | 2 Mbs | 1 Mbs |
|----------------------|--------|---------|-------|-------|
| Ambiente aperto      | 160 m  | 270 m   | 400 m | 550 m |
| Ambiente semi-aperto | 50 m   | 70 m    | 90 m  | 115 m |
| Ambiente chiuso      | 25 m   | 35 m    | 40 m  | 50 m  |

# IEEE 802.11b in breve: RTS/CTS

### Problema dell'Hidden Node

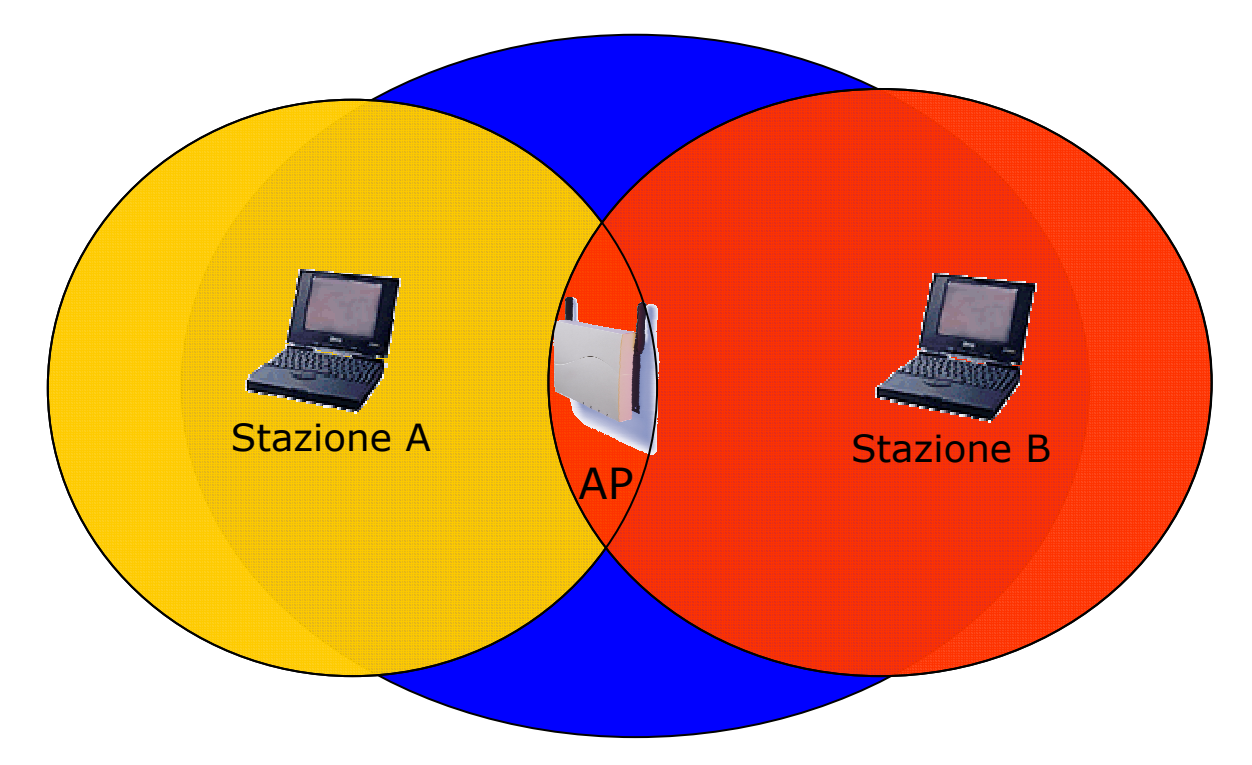

A comunica con AP (e non con B)
B comunica con AP (e non con A)

# IEEE 802.11b in breve: RTS/CTS

#### B trasmette

- □ A non sente la trasmissione di B e inizia a trasmettere  $\rightarrow$  COLLISIONE
- Per prevenire questa situazione lo standard prevede il meccanismo del RTS/CTS:

i pacchetti più lunghi di una soglia assegnata vengono trasmessi solo dopo uno scambio RTS/CTS

# IEEE 802.11b in breve: RTS/CTS

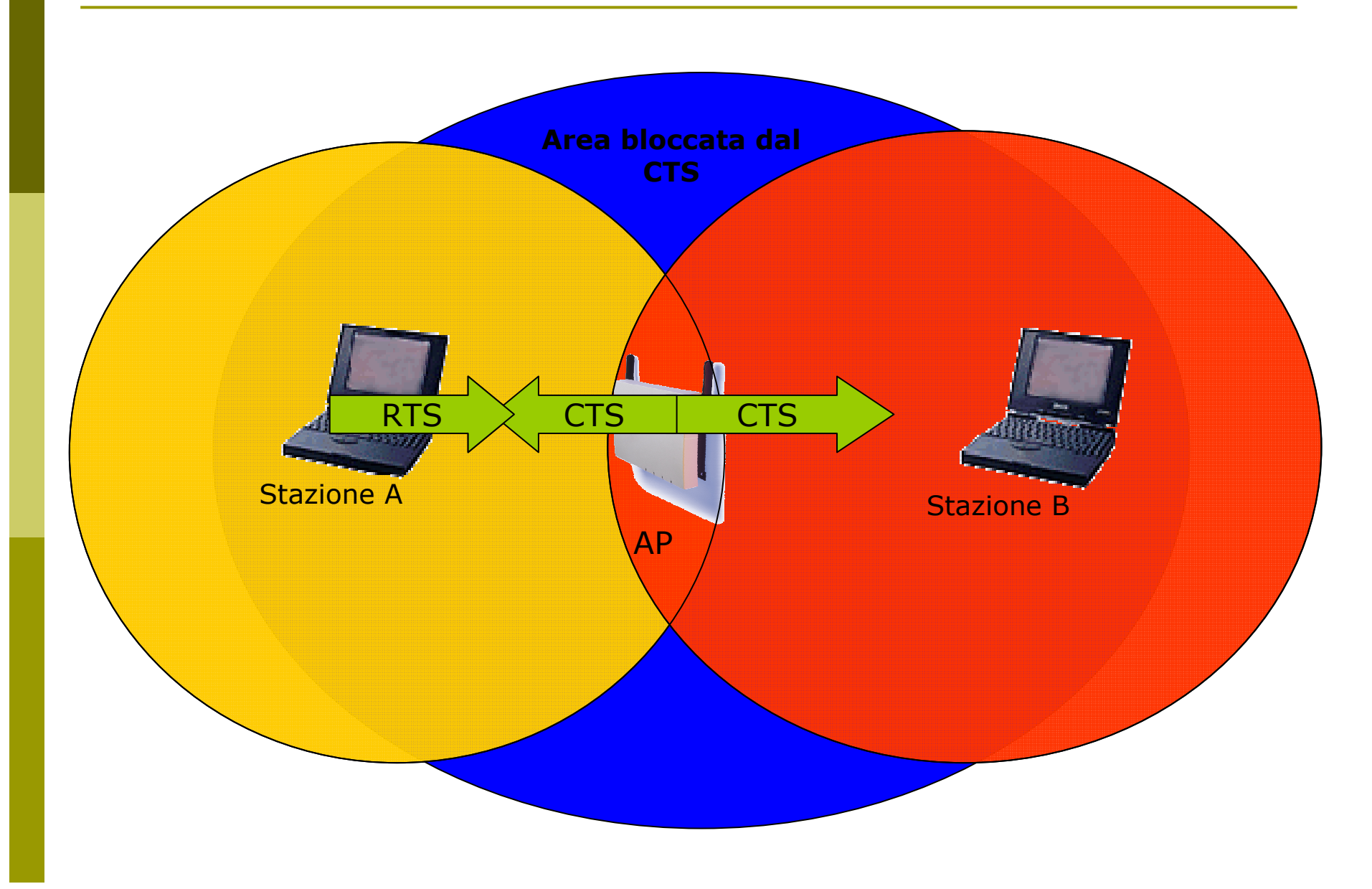

## IEEE 802.11b in breve: WEP

802.11 definisce un meccanismo per proteggere la riservatezza dei dati ed autenticare AP/TM:

WEP (Wired Equivalent Privacy)

- L'algoritmo di crittazione è un RC4 (un sistema di crittazione basato su una chiave condivisa)
- La chiave condivisa è lunga 40 bit ed è concatenata a un vettore di inizializzazione (IV) lungo 24 bit → Chiave a 64 bit

## IEEE 802.11b in breve: WEP

- Evoluzione rispetto allo standard: chiave a 128 bit, con chiave condivisa a 104 bit e IV a 24 bit
- Sono state evidenziate vari debolezze del WEP e delle sue implementazioni (chiave troppo corta, prevedibilità dell'IV, ...)

# IEEE 802.11b in breve: BSS/ESS

- Un AP e i terminali mobili ad esso associati formano un Basic Service Set (BSS).
- Due o più BSS collegate formano insieme un Extended Service Set (ESS) se forniscono dei servizi aggiuntivi (supporto per il roaming, ...)
- L'Independent Basic Service Set (IBSS), è la forma più semplice → rete Ad Hoc

# IEEE 802.11b in breve: SSID

- L'SSID (Service Set IDentiy) è una stringa che identifica la WLAN (max 32 byte)
- L'SSID lungo 0 corrisponde ad una identità di broadcast ed è utilizzato nel probing delle reti disponibili
- Su alcuni AP si può inibire la trasmissione dell'SSID, in modo che solo chi conosce l'SSID della WLAN si possa associare

# IEEE 802.11b in breve: DTIM

- DTIM Period. Il Delivery Traffic Indicator Map (DTIM) è utilizzato dal TM in power saving mode
- Specifica all'AP quanti periodi di beacon il TM sarà in power saving mode e quando sarà "sveglio" ed in grado di scoprire se ci sono dati diretti al TM stesso

### Installazione di un Access Point Avaya Ap3

# Access Point: Avaya AP3

Access Point Avaya AP3

Configurabili via seriale:

- Cavo null-modem
- Baud Rate: 9600
- Parity: none
- Data bit: 8
- Stop bit: 1
- Flow Control: none
- Default passwd: public
- Line feed con Carriage Returns

## AP Avaya: Boot

\_\_\_\_\_ PowerOn Selftests \_\_\_\_\_ Running SDRAM test.....OK SDRAM Size: 16 Mbyte CPU id: 4401a104 CPU Frequency: 228.1 MHz Checking timers....OK FLASH Manufacturer: Intel (89) FLASH Device: E28F320J3A(16) FLASH Size: 8 Mbyte (32 blocks of 256 kbyte each) Scanning PCI-Bus... SYSTEM SLOT ================= Vendor ID: Intel Corporation (1011) Device ID: 21285 (1065)

SLOT: 1 ========== Vendor ID: National Semiconductor (100b) Device ID: DP83815 (0020) SLOT: 2 \_\_\_\_\_ Vendor ID: Texas Instruments (104c) Device ID: PCI1225 (ac1c) SLOT: 3 ========== EMPTY \_\_\_\_\_\_ Selftests OK \_\_\_\_\_\_ Executing Original BSP/BootLoader. Version 2.0.10 Loading image...2641768 + 276792 + 2441816

[Avaya Wireless AP-3]> Please enter password:

# AP Avaya: Configurare via CLI

Elenco comandi disponibili: ?

Per una breve descrizione del comando basta non specificare alcun parametro:

[Avaya-Wireless-AP-3]> reboot Command Description: The reboot command reboots the device in the specified number of seconds.

Command Usage: reboot <number of seconds> <CR>

Examples: reboot 0 <CR> reboot 100 <CR>

# AP Avaya: Configurare via CLI

- Elenco dei parametri visualizzabili: show ?
- Elenco dei parametri che iniziano per ip: show ip?
- Per l'elenco dei parametri impostabili esattamente come sopra:

set ip?

 Gli AP Avaya hanno di default l'IP 10.0.0.1
 È quindi possibile raggiungerli anche via rete utilizzando un cross oppure uno switch/hub e mettendosi nella stessa sottorete

Col software allegato c'è anche un tool per trovare gli AP installati

# AP Avaya: Modifica IP Address

#### Per assegnare un IP:

[Avaya Wireless AP-3]> set ipaddrtype static

[Avaya Wireless AP-3]> set ipaddr 192.168.91.123

[Avaya Wireless AP-3]> set ipgw 192.168.91.1

[Avaya Wireless AP-3]> show network IP/Network Group Parameters

| IP Address     | : | 192.168.91.123 |
|----------------|---|----------------|
| Subnet Mask    | : | 255.0.0.0      |
| Default Router | : | 192.168.91.1   |
| Default TTL    | : | 64             |
| Address Type   | : | static         |

# AP Avaya: Interfaccia WEB

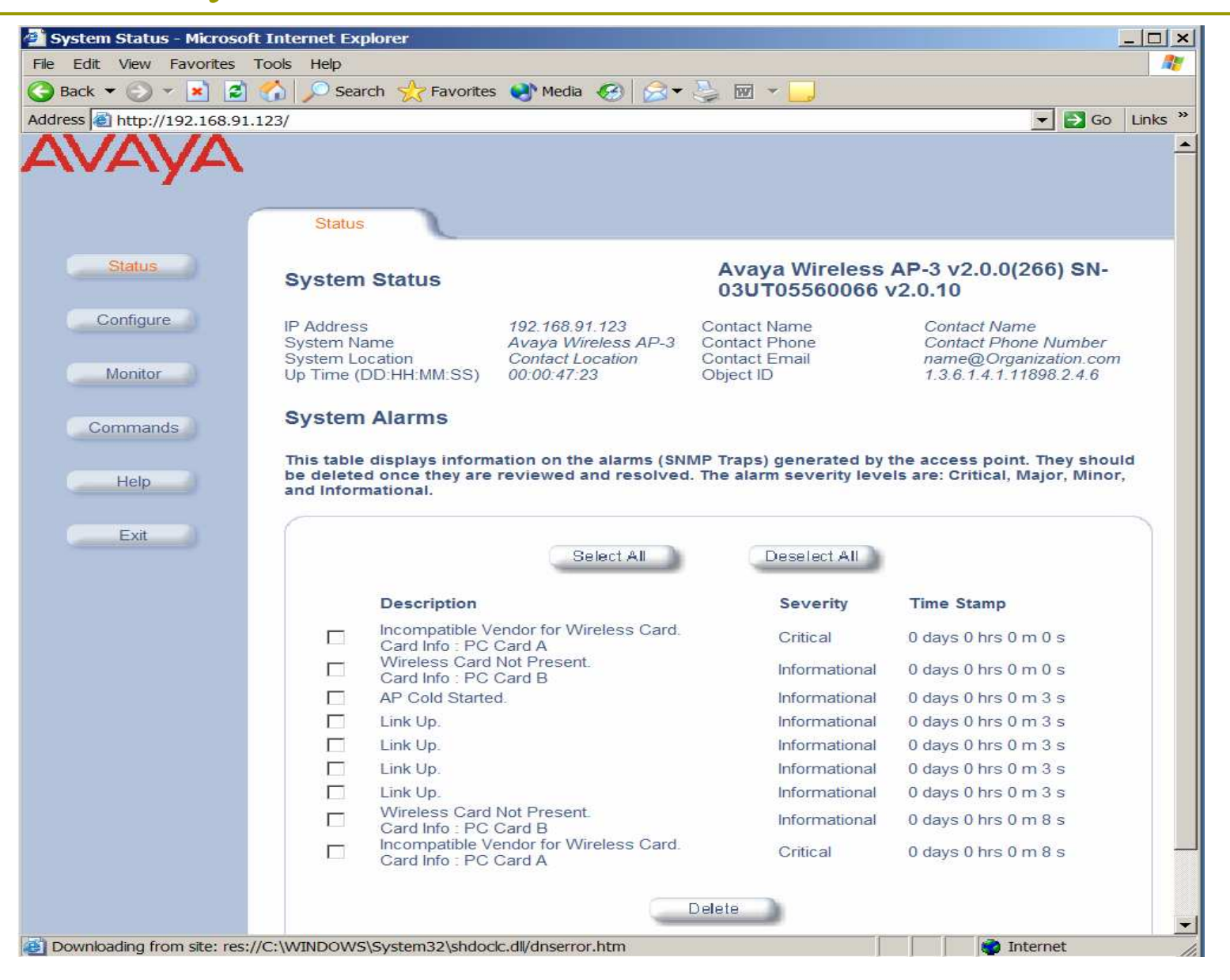

# AP Avaya: Aggiornare il Firmware

### ■ Il firmware è disponibile all'indirizzo: <u>http://support.avaya.com/</u>

 Per aggiornare il firmware si utilizza un server tftp (Trivial File Transfer Protocol)
 Utilizzando la CLI:

[Avaya-Wireless-AP-3]> download 193.205.194.21 Avaya/AV\_AP3.bin img File Avaya/AV\_AP3.bin is being downloaded from 193.205.194.21.

File Avaya/AV\_AP3.bin has been downloaded successfully.

[Avaya Wireless AP-3]> reboot 0

# AP Avaya: Aggiornare il Firmware

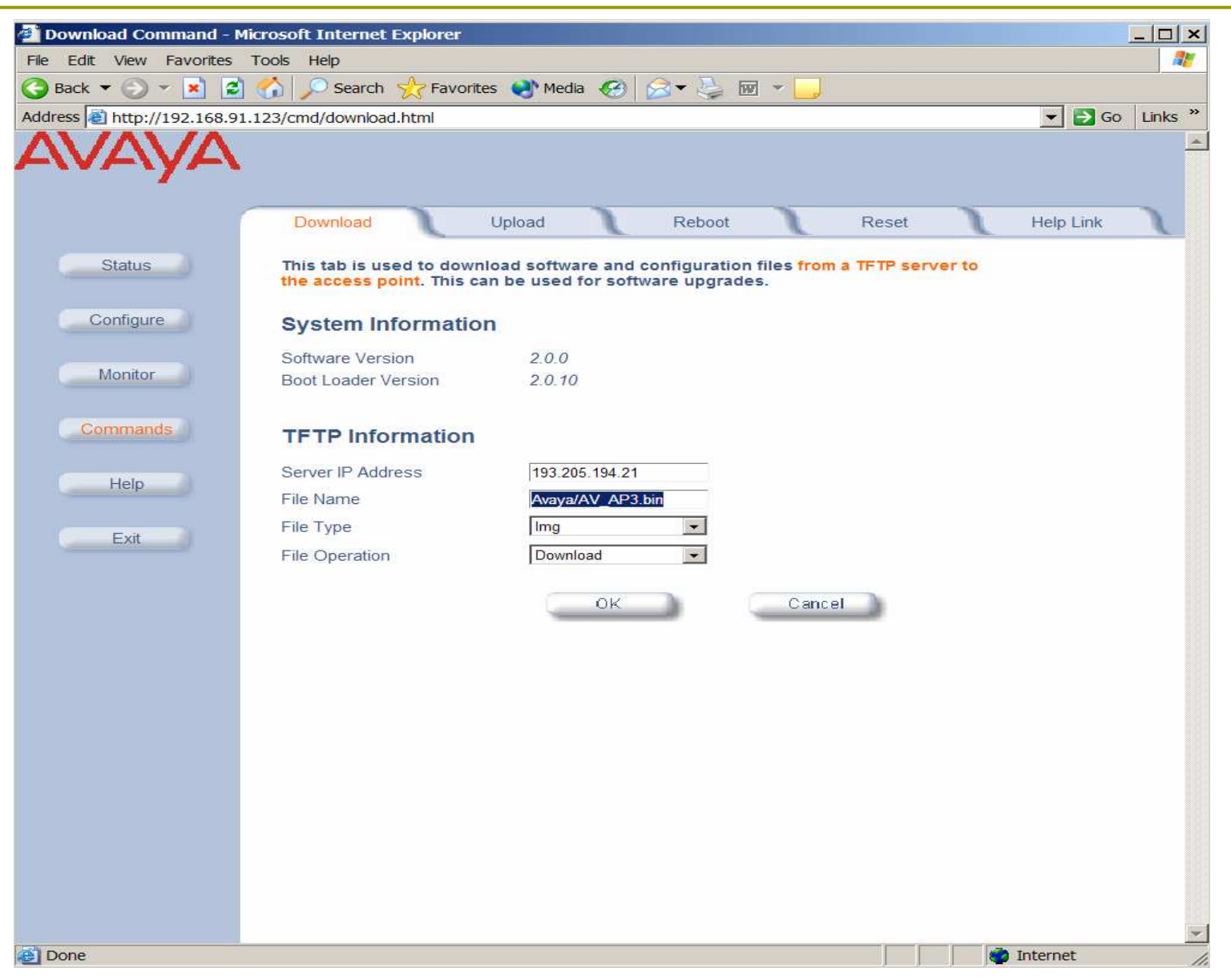

## AP Avaya: Interfaccie Wireless

- In questi AP si possono inserire diversi tipi di schede con diverse proprietà:
  - Sono supportate due lunghezze massime per la chiave WEP (Silver: 64, Gold: 128)
  - Sono disponibili schede per i diversi set di canali (ETSI: Canali 1-13, World: Canali 1-11)
  - Oltre alle schede 802.11b ci sono moduli 802.11a e 802.11b/g

Oltre ai parametri della rete dovremo configurare per l'interfaccia wireless:

- Il canale da utilizzare
  - Eventualmente si può impostare la scelta automatica del canale
- L'SSID della WLAN
  - Eventualmente si abilita il Closed System: non sono autorizzati a connettersi i terminali con SSID any
- La soglia per l'attivazione del RTS/CTS
  - Di default è disabilitato

In base al modulo/modello si può definire:

- Più SSID sulla stessa interfaccia wireless
- Lo standard utilizzato
- Le velocità supportate
- La potenza utilizzata
- Altre configurazioni importanti:
  - Cambiare le passwd di amministratore
  - Impostare la chiave WEP
  - Configurare un server con syslog o SNMP
  - Abilitare un server radius per il controllo dei MAC address
  - Abilitare un server 802.1x

Ad esempio utilizzando la il modulo radio 802.11b/g si possono gestire più SSID sullo stesso AP:

- Si associa ciascun SSID ad una VLAN distinta
- Per ciascun SSID si può associare un diverso profilo di sicurezza con distinti parametri per il metodo di autenticazione, per i server radius di accounting, ...

# AP Avaya: Aggiornare il Firmware

| http://172.31.194.19/cf | g/sec-gen34-a.html                                                                                                    |  |
|-------------------------|----------------------------------------------------------------------------------------------------|--|
| Help                    | The user must specify unique SSIDs and VLAN IDs values (only a single untagged VLAN ID can be configured).                                                                                                    |  |
| Exit                    | Security Profiles are used to configure the allowed security modes. If RADIUS MAC, 802.1x, WPA or RADIUS accounting is enabled in the SSID's security profile then the respective RADIUS server profiles should be configured and assigned to this SSID. |  |
|                         | Note: Changes to these parameters require access point reboot in order to take effect.                                                                                                    |  |
|                         | Enable Security Per SSID                                                                                                    |  |
|                         | Accounting Status                                                                                                    |  |
|                         | RADIUS MAC Authentication Status Disable                                                                                                    |  |
|                         | MAC ACL Status Disable 🔽                                                                                                    |  |
|                         | Rekeying Interval (seconds) 900                                                                                                    |  |
|                         | Security Profile 1                                                                                                    |  |
|                         | RADIUS MAC Authentication Profile MAC Authentication                                                                                                    |  |
|                         | RADIUS EAP Authentication Profile EAP Authentication                                                                                                    |  |
|                         | RADIUS Accounting Profile Accounting                                                                                                    |  |
|                         | OK Cancel                                                                                                    |  |
|                         |                                                                                                    |  |
|                         | SSID and VLAN Data Table                                                                                                    |  |
|                         |                                                                                                    |  |
|                         | Add Edit                                                                                                    |  |
|                         | Index Network Name (SSID) VLAN ID Status                                                                                                    |  |
|                         |                                                                                                    |  |